# Concurso de Nombramiento Docente 2019

# Instructivo para el Comité de Evaluación

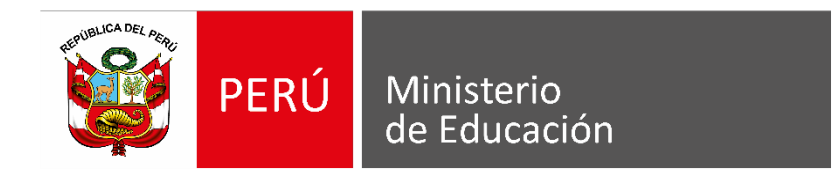

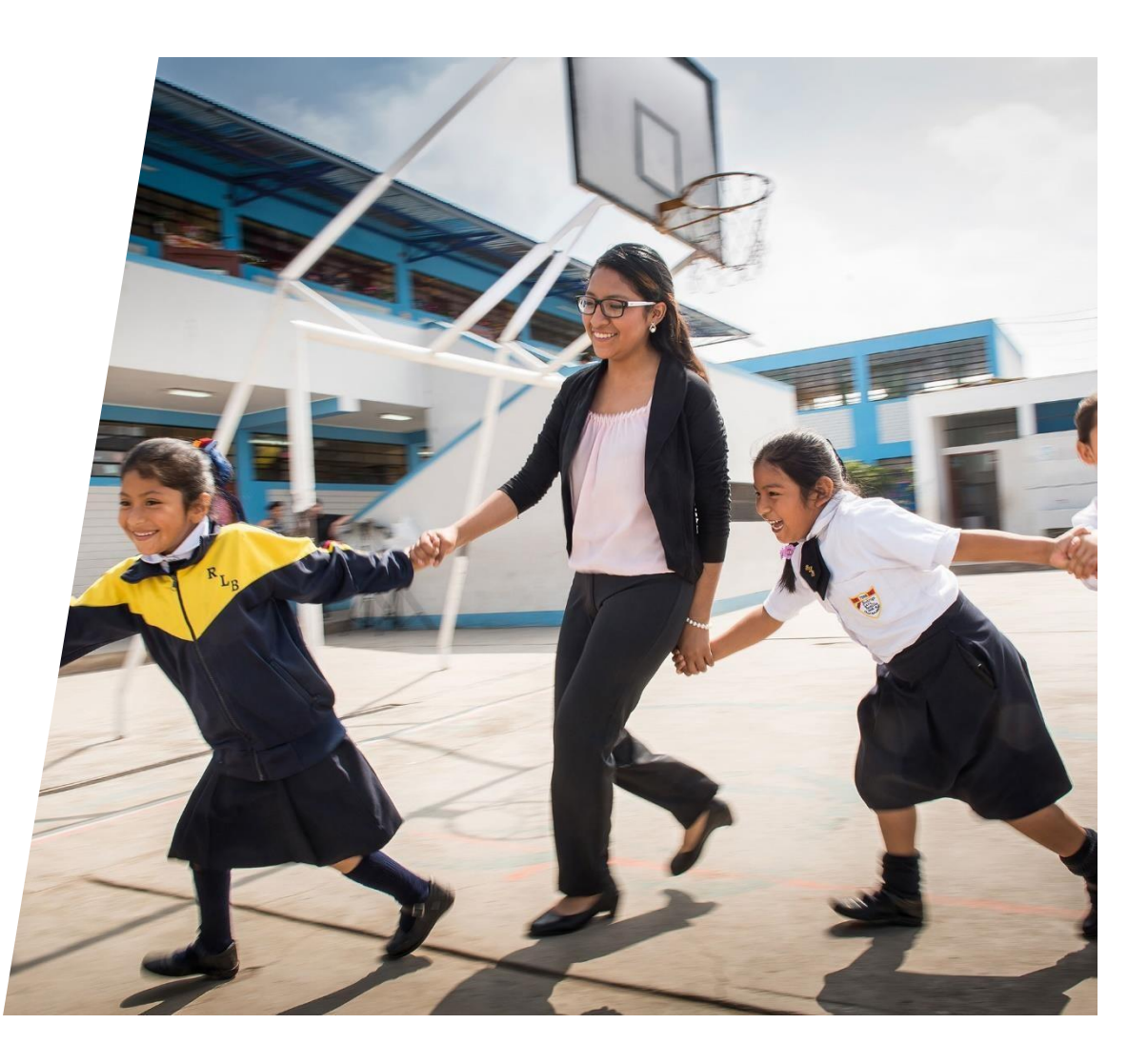

Ingresar al aplicativo de inscripción a través del URL: <u>http://evaluaciondocente.perueduca.pe/nmcd2019\_comite/</u>

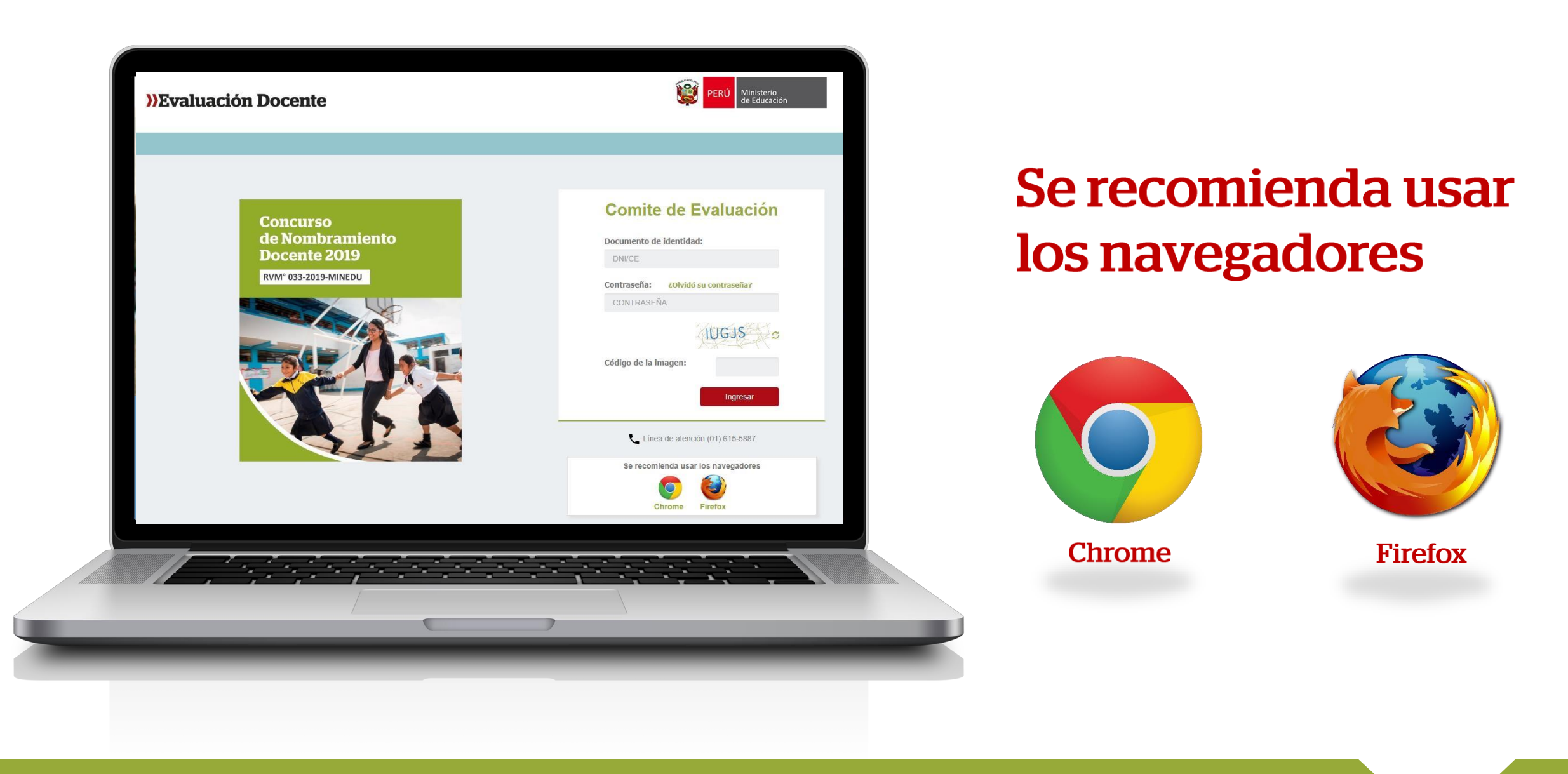

# Ingrese su usuario y contraseña.

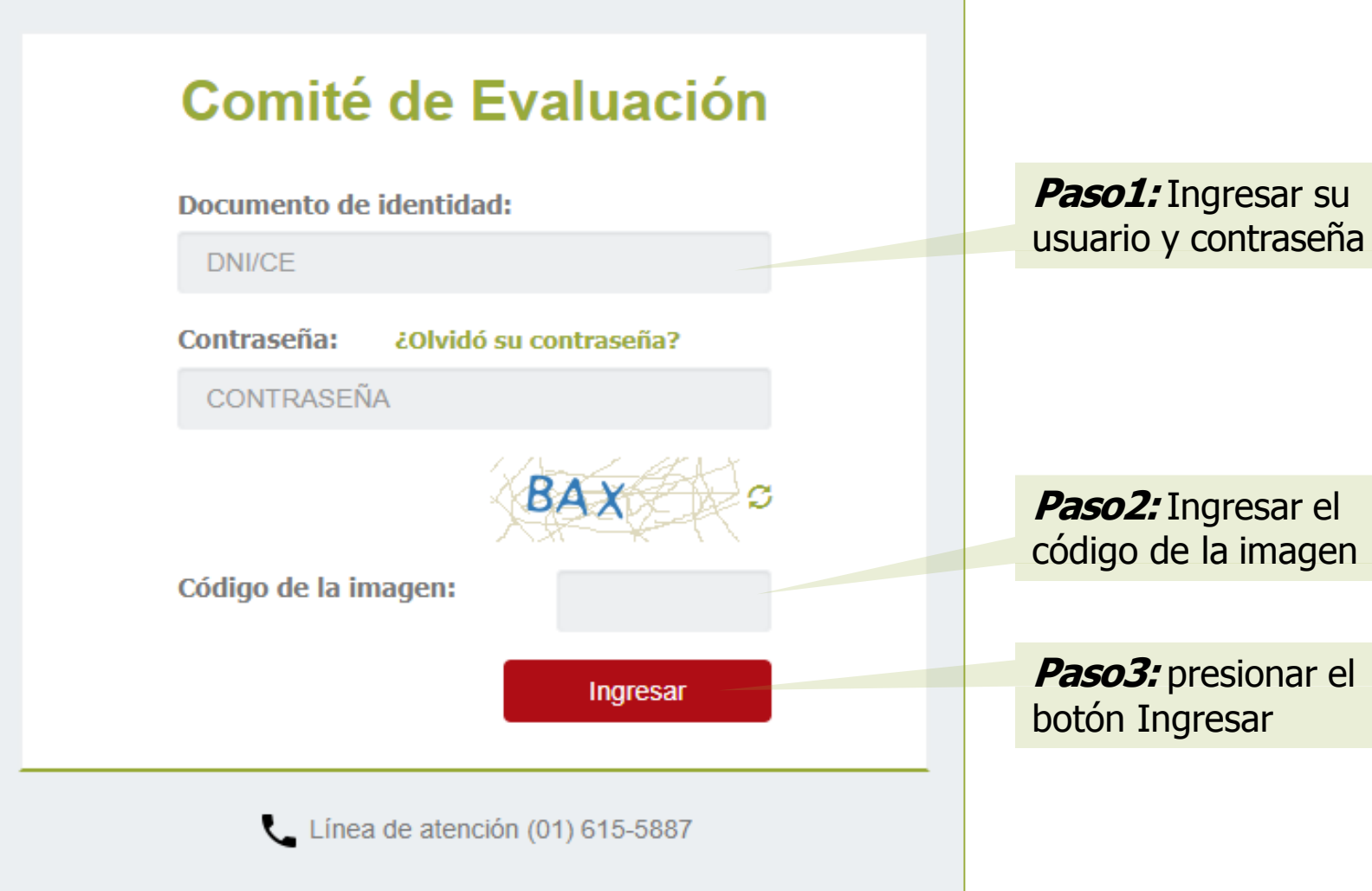

Paso2: Ingresar el código de la imagen

Paso3: presionar el botón Ingresar

Si no recuerda su contraseña puede restablecerla desde el enlace ¿Olvidó su contraseña?

A continuación el sistema mostrará la(s) lista(s) de postulantes por grupo de inscripción que será(n) evaluadas por el comité.

| RE/UGEL         | Código<br>Modular | Nombre de IE                                      | Grupo<br>Inscripción                          | Opción Ocupacional                                             | Forma de<br>Atención         | Exige<br>Certificación | Rol        |           |
|-----------------|-------------------|---------------------------------------------------|-----------------------------------------------|----------------------------------------------------------------|------------------------------|------------------------|------------|-----------|
| UGEL BAGUA      | 1546217           | 283                                               | EBR Inicial                                   | -                                                              | -                            | -                      | PRESIDENTE | Ver lista |
| UGEL<br>BONGARÁ | 0511089           | CEBA - PEDRO<br>RUIZ GALLO                        | EBR Inicial                                   | -                                                              | -                            | -                      | PRESIDENTE | Ver lista |
| UGEL<br>BONGARÁ | 1303411           | IES. Nº 18086 -<br>SUYUBAMBA                      | EBR Inicial                                   | -                                                              | -                            | -                      | PRESIDENTE | Ver lista |
| UGEL<br>BONGARÁ | 0511089           | CEBA - PEDRO<br>RUIZ GALLO                        | EBA Avanzado<br>Educación para el<br>Trabajo  | COMPUTACIÓN E<br>INFORMÁTICA -<br>COMPUTACIÓN E<br>INFORMÁTICA | EIB en<br>ámbitos<br>urbanos | SI                     | MIEMBRO    | Ver lista |
| UGEL<br>BONGARÁ | 0511089           | CEBA - PEDRO<br>RUIZ GALLO                        | EBA Avanzado<br>Educación<br>Religiosa        | -                                                              | -                            | -                      | PRESIDENTE | Ver lista |
| UGEL<br>BONGARÁ | 0511089           | CEBA - PEDRO<br>RUIZ GALLO                        | EBA Avanzado<br>Idioma Extranjero<br>- Inglés | -                                                              | -                            | -                      | PRESIDENTE | Ver lista |
| UGEL AIJA       | 0597336           | "VICENTE<br>GUERRERO<br>PALACIOS" DE LA<br>MERCED | EBR Inicial                                   | -                                                              | EIB de<br>fortalecimiento    | NO                     | PRESIDENTE | Ver lista |
| UGELAIJA        | 1411966           | Nº86147 DE<br>SANTA CRUZ DE<br>RUREK              | EBR Inicial                                   | -                                                              | -                            | -                      | PRESIDENTE | Ver lista |
| UGEL            | 1140862           | JAVIER HERAUD                                     | EBR Secundaria                                | -                                                              | -                            | -                      | PRESIDENTE | Ver lista |

Listas asignadas al miembro de comité

2.- Aplicativo muestra la relación de postulantes que pertenecen a la lista seleccionada.

1.- Presione el botón **Ver lista** de una determinada lista para ver los postulantes de ese grupo de inscripción.

#### Listado de postulantes a evaluar

| Regi<br>Cód<br>Gruj<br>Dpc | gión:<br>digo Modular:<br>upo Inscripción:<br>ción Ocupacional:   | А<br>0<br>Е                         | MAZONAS<br>511089<br>BA Avanzado Idioma Extran | t<br>jero - Inglés F<br>E  | DRE/UGEL:<br>Nombre de IE:<br>Forma de Atención:<br>Exige Certificación: |                                                               | UGEL BONGARÁ<br>CEBA - PEDRO RUIZ GALL<br>-<br>- | 0                 | Cambiar lista |
|----------------------------|-------------------------------------------------------------------|-------------------------------------|------------------------------------------------|----------------------------|--------------------------------------------------------------------------|---------------------------------------------------------------|--------------------------------------------------|-------------------|---------------|
| isq                        | queda de docente                                                  |                                     |                                                |                            |                                                                          |                                                               |                                                  |                   |               |
| ocun<br>stade              | imento de identidad:<br>do:                                       |                                     | SELECCION                                      | E                          | Ţ                                                                        | Buscar Limpiar o                                              | ampos                                            |                   |               |
| sta                        | ndo de docentes                                                   |                                     |                                                |                            |                                                                          |                                                               |                                                  |                   |               |
| stao<br>P                  | ndo de docentes<br>Documento de Identidad                         | Nombres                             | Apellido paterno                               | Apetlido materno           | Estado                                                                   | Grupo inscripción                                             | Familia                                          | Especialidad      |               |
| stao<br>P                  | ndo de docentes<br>Documento de Identidad<br>29869927             | Nombres<br>YOLANDA ROCIO            | Apellido paterno<br>LACUTA                     | Apellido materno<br>QUISPE | Estado                                                                   | Grupo inscripción<br>EBR Inicial                              | Familia                                          | Especialidad      |               |
| stao<br>P<br>1<br>2        | do de docentes<br>Documento de Identidad<br>29869827<br>987654321 | Nombres<br>YOLANDA ROCIO<br>ADRIANA | Apellido paterno<br>LACUTA<br>PEREZ            | Apellido materno<br>OUISPE | Estado<br>COMPLETO<br>NO CUMPLE<br>REQUISITOS                            | <mark>Grupo inscripción</mark><br>EBR Inicial<br>EBR Primaria | Familia<br>-                                     | Especialidad<br>- |               |

Para planificar las fechas en las que aplicará los instrumentos de evaluación, descargue la hoja de trabajo presionando el botón **Hoja de trabajo**.

1/1

| <b>D</b> 1/               |               |                               |                  |                     |                   |           |              |               |
|---------------------------|---------------|-------------------------------|------------------|---------------------|-------------------|-----------|--------------|---------------|
| Venion                    | A             | MAZONAS                       | D                | DE/LICEL ·          |                   |           |              |               |
| Código Modular:           | A)<br>0'      | MA20MA3                       | N                | ombre de IF:        |                   |           | ALLO         | Cambiar lista |
| Grupo Inscripción:        | E             | BA Avanzado Idioma Extraniero | - Inglés Fo      | orma de Atención:   |                   | -         | nice0        |               |
| Opción Ocupacional:       | -             |                               | E                | xige Certificación: |                   |           |              |               |
|                           |               |                               |                  |                     |                   |           |              |               |
| Búsqueda de docente       |               |                               |                  |                     |                   |           |              |               |
| Documento de identidad:   |               |                               |                  |                     | Buscar            | ar campos |              |               |
| Estado:                   |               |                               |                  |                     |                   |           |              |               |
|                           |               | SELECCIONE                    |                  | •                   |                   |           |              |               |
|                           |               |                               |                  |                     |                   |           |              |               |
|                           |               |                               |                  |                     |                   |           |              |               |
| Listado de docentes       |               |                               |                  |                     |                   |           |              |               |
|                           |               |                               |                  |                     |                   |           |              |               |
| N° Documento de Identidad | Nombres       | Apellido paterno              | Apellido materno | Estado              | Grupo inscripción | Familia   | Especialidad |               |
| 1 29669827                | YOLANDA ROCIO | LACUTA                        | QUISPE           | COMPLETO            | EBR Inicial       |           | -            |               |
| 2 087654321               | ΔΠΡΙΔΝΔ       | DEDE7                         |                  | NO CLIMPLE          | FRD Drimaria      |           |              |               |
| 2 307034321               | ADRIANA       | FLRL                          |                  | REQUISITOS          | LOR Filliana      | -         |              |               |
|                           |               |                               |                  |                     |                   |           |              |               |
|                           |               |                               |                  |                     |                   |           |              |               |
| G                         |               |                               | н «              | Página 1 d          | e 1 📦 🔰 10 🔻      |           |              | Mostrando 1   |
|                           |               |                               |                  |                     |                   |           |              |               |
|                           |               |                               |                  |                     |                   |           |              |               |
| Hoja de Trabajo           |               |                               |                  |                     |                   |           |              |               |
|                           |               |                               |                  |                     |                   |           |              |               |

CONCURSO PÚBLICO DE INGRESO A LA CARRERA PÚBLICA MAGISTERIAL EN INSTITUCIONES EDUCATIVAS PÚBLICAS DE 1 Ministerio de Educación PERÚ EDUCACIÓN BÁSICA - 2019 HOJA DE TRABAJO Datos del comité de evaluación AMAZONAS Grupo inscripción EBA AVANZADO IDIOMA EXTRANJERO - INGLÉS Región DRE/UGEL UGEL BONGARÁ Forma de atención Código modular 0511089 Exige certificación Nombre de IE CEBA - PEDRO RUIZ GALLO

| N° | Número de<br>documento | Apellidos y nombres         | Correo electrónico  | Teléfono<br>celular | Fecha<br>trayectoria<br>profesional | Fecha<br>observación<br>de aula | Fecha<br>entrevista |
|----|------------------------|-----------------------------|---------------------|---------------------|-------------------------------------|---------------------------------|---------------------|
| 1  | 987654321              | ADRIANA PEREZ               | aperez@yopmail.com  | 996325897           |                                     |                                 |                     |
| 2  | 29669827               | YOLANDA ROCIO LACUTA QUISPE | YLACUTA@YOPmail.com | 993168629           |                                     |                                 |                     |

# Paso 1: Seleccionar postulante

El sistema permite realizar búsqueda por documento de identidad del postulante, filtrar por el estado de avance en su evaluación o visualizar los datos de todos los postulantes de un determinado grupo de inscripción.

| de evaluación<br>tas<br>usuario | Reg<br>F<br>C   | <b>jistro de evaluación</b><br>Región:<br>Código Modular:<br>Grupo Inscripción:<br>Opción Ocupacional: | ÁNC<br>0597<br>EBR<br>-  | ASH<br>7336<br>I Inicial   | C<br>N<br>F<br>E           | DRE/UGEL:<br>Iombre de IE:<br>Forma de Atención:<br>Exige Certificación: |                                  | UGEL AIJA<br>"VICENTE GUERRERO P/<br>EIB de fortalecimiento<br>NO | ALACIOS" DE LA MERCED | Cambiar lista |                                                                                              |                                  |
|---------------------------------|-----------------|----------------------------------------------------------------------------------------------------|--------------------------|----------------------------|----------------------------|--------------------------------------------------------------------------|----------------------------------|-------------------------------------------------------------------|-----------------------|---------------|----------------------------------------------------------------------------------------------|----------------------------------|
|                                 | Bú<br>Do<br>Est | squeda de docente<br>cumento de identidad:<br>tado:                                                    |                          | SELECCIONE-                |                            |                                                                          | Buscar Limp                      | ar campos                                                         |                       |               | Para registrar<br>resultados de<br>postulante haga d<br>clic sobre la fila e<br>que aparecen | los<br>un<br>oble<br>n la<br>sus |
|                                 | N               | <ul> <li>Documento de Identidad</li> <li>02035686</li> </ul>                                           | Nombres<br>ELENA         | Apellido paterno<br>CHAMBI | Apellido materno<br>ASCUÑA | Estado<br>PENDIENTE                                                      | Grupo inscripción<br>EBR Inicial | Familia                                                           | Especialidad          |               | datos.                                                                                       |                                  |
|                                 | :               | 2 02031915<br>3 02034828                                                                               | ROSA<br>ANA MARIA        | GALVEZ                     | POMA                       | PENDIENTE                                                                | EBR Inicial                      | -                                                                 | -                     |               |                                                                                              |                                  |
|                                 | 4               | 4 01982910<br>5 01888929                                                                               | LOURDES<br>YANET YENY    | MACHICAO                   | CLAROS                     | PENDIENTE                                                                | EBR Inicial                      | -                                                                 | -                     |               |                                                                                              |                                  |
|                                 |                 | 6 01891893<br>7 02037553                                                                               | ROGELIO<br>OLGA          | MAQUERA                    | VILCA                      | PENDIENTE                                                                | EBR Inicial                      | -                                                                 | -                     |               |                                                                                              |                                  |
|                                 | 4               | 8 01888785<br>9 01888939                                                                               | MARTHA<br>BERTHA YOLANDA | QUENTA                     | VENTURA<br>BUTRON          | PENDIENTE                                                                | EBR Inicial                      | -                                                                 | -                     |               |                                                                                              |                                  |
|                                 | 1               | 02028936                                                                                               | JOSE                     | VARGAS                     | DIAZ                       | PENDIENTE                                                                | EBR Inicial                      | -                                                                 | -                     |               |                                                                                              |                                  |

# Paso 2: Registrar evaluación del cumplimiento de requisitos y del derecho a recibir bonificaciones

El sistema mostrará una ventana con los datos del postulante y cuatro pestañas: "Requisitos", "Trayectoria Profesional", "Observación de aula" y "Entrevista", las cuales se usarán para el registro de los resultados de la evaluación correspondiente.

| Registro de Evaluación                                                                                                    |                                                                                                    |
|----------------------------------------------------------------------------------------------------|----------------------------------------------------------------------------------------------------|
| Datos del postulante<br>Documento de identidad: 02035686<br>Nombres: ELENA<br>Apellido paterno: CHAMBI                                                                              |                                                                                                    |
| Apellido materno: ASCUÑA         Grupo de Inscripción: EBR Inicial         Requisitos       Trayectoria profesional         Observación de aula       Entrevista         Requisitos | <ul> <li>1 En la pestaña<br/>Requisitos deberá indicar<br/>si el postulante presentó<br/>el</li> <li>Formulario de<br/>Declaración de<br/>Cumplimiento de<br/>Requisitos y Registro</li> </ul> |
| ¿Presentó el formulario de cumplimiento de requisitos y valoración de la trayectoria profesional?          Sí       No         Cerrar       Guardar                                 | de Trayectoria<br>Profesional.                                                                                                    |

2.- A continuación seleccione el código de impresión del **Formulario de Declaración de Cumplimiento de Requisitos y Registro de Trayectoria Profesional** que presentó el postulante.

| Código de formulario: | SELECCIONE  | • |  |
|-----------------------|-------------|---|--|
|                       | SELECCIONE  |   |  |
|                       | ECA-0027380 |   |  |
|                       | ECA-0027381 |   |  |
| Cerrar                | ECA-0027382 |   |  |
|                       | ECA-0027383 |   |  |

Dicho código de impresión debe aparecer en la parte inferior **de cada hoja** del formulario que el postulante presentó ante el comité.

**Nota:** Es muy importante que verifique que el mismo código de impresión se encuentre en todas las hojas del Formulario de Declaración de Cumplimiento de Requisitos y Registro de Trayectoria Profesional que presentó el postulante.

| lequisitos generales                                                                                                    |                  |            |                                            |
|----------------------------------------------------------------------------------------------------|------------------|------------|--------------------------------------------|
| Requisitos                                                                                                    | Postulante<br>Si | ¿Acredita? | La                                         |
| <ul> <li>Gozar de buena salud física y mental que permita ejercer la docencia.</li> <li>No haber sido condenado por delito doloso.</li> <li>No haber sido condenado en el delito de terrorismo, apología del terrorismo, delito contra la libertad sexual, delitos de corrupción de funcionarios y/o delitos de tráfico de drogas; ni haber incurrido en actos de violencia que atenten contra los derechos fundamentales de la persona y contra el patrimonio, así como haber impedido el normal funcionamiento de los servicios públicos y en los alcances de la Ley N° 29988, y los literales c) y j) del artículo 49 de la Ley de Reforma Magisterial, además de no encontrarse dentro de los alcances de la Ley N° 30794 y la Ley N° 30901.</li> <li>No encontrarme inhabilitado por motivos de destitución, despido o resolución judicial que así lo indique.</li> <li>Cumplir, para los requisitos antes señalados, con todas las condiciones establecidas en el numeral 5.7 de la "Norma que regula el Concurso Público de lngreso a la Carrera Pública Magisterial 2019 y Determina los Cuadros de Mérito para la Contratación Docente en Instituciones Educativas Públicas de Educación Básica".</li> </ul> | GK.              | Sí No      | postu<br>La co<br>usted<br>postu<br>el rec |
| se acredita con el original de la declaración jurada según formato del Anexo I, debidamente firmada por el postulante (Esta<br>leclaración jurada debe ser presentada por los postulantes cuyo título de profesor o licenciado en educación indica<br>nención/especialidad/formación del grupo de inscripción elegido).                                                                                                    |                  |            | Treese                                     |
| voseer título de Profesor o de Licenciado en Educación que no especifica la mención/especialidad/formación y cumplir con la<br>nención/especialidad/formación del grupo de inscripción elegido, según lo detallado en el Anexo III de la Norma Técnica.  • Título de Profesor o Licenciado en Educación Inicial.  • acredita con copia simple del Título de Profesor o de Licenciado en Educación, o con la declaración jurada complementaria debidamente firmada por el postulante, que asevera que posee dicho título y cumple con la nención/especialidad/formación del grupo de inscripción elegido de acuerdo al Anexo III.                                                                                                    | Sí               | Sí No      | alguno<br>consid                           |

La columna N°1 muestra lo que el postulante declaró en su formulario. La columna N°2 muestra las opciones que usted deberá marcar dependiendo si el postulante acredita (SÍ) o no acredita (NO) el requisito.

*Importante:* Si el postulante no acredita alguno de los requisitos solicitados, se considerará retirado del concurso.

## **Requisitos específicos**

Para algunas IIEE, los postulantes deben acreditar requisitos específicos adicionales a los requisitos generales. Si en su IE no es necesario acreditar alguno de dichos requisitos específicos, el sistema marcará de forma automática la opción "NO APLICA".

| Requisitos                                                                                                    | ¿Acredita? |
|----------------------------------------------------------------------------------------------------|------------|
| Solo para postular a una IE ubicada en zona de frontera: El postulante tiene que ser peruano de nacimiento.                                                                                                    | No aplica  |
| Se acredita con copia simple de la partida de nacimiento.                                                                                                    |            |
| Solo para postular a una IE EIB: El postulante debe dominar de forma oral y escrita la lengua originaria de los educandos y conocer la cultura local. (De acuerdo<br>a las formas de atención pedagógicas del Modelo de Servicio Educativo: Fortalecimiento Cultural y Lingüístico, Revitalización Cultural y Lingüística y Ámbitos<br>Urbanos) Considerando la forma de atención pedagógica.<br>Para acreditar el requisito el postulante debe estar en el Registro Nacional de Docentes Bilingües de Lenguas Originarias del Perú (RNDBLOP) y<br>cumplír con el dominio mínimo exigido en el anexo 2 de la Resolución Ministerial N.º 646-2018-MINEDU, que crea el Registro de Instituciones<br>Educativas que brindan el Servicio de Educación Bilingüe. | No aplica  |
| Solo para postular a una plaza en IE pública de gestión directa de otros sectores e instituciones del Estado (Fuerzas Armadas, Policía Nacional del Perú,<br>Municipalidades, entre otros) e IE de gestión privada por convenio.<br>Se acredita con copia simple de la propuesta del gestor correspondiente.                                                                                                    | No aplica  |
| Solo para postular a una plaza PRITE-EBE: El postulante que no cuente con Título de Educación Especial, debe acreditar experiencia docente de al menos<br>dos(2) años en la atención de niñas y niños menores de tres años con discanacidad.                                                                                                    | No aplica  |

3.- Sí para su IE sí corresponde que el postulante acredite algún(os) requisito(s) específico(s), marque la opción **SÍ** cuando el postulante acredita cumplir el requisito y la opción **NO** cuando no presentó la documentación de sustento que acredita el requisito.

**Importante**: Si el postulante no acredita alguno de los requisitos específicos solicitados, se considerará retirado del concurso.

| Requisitos                                                                                                    | ¿Acredita? |
|----------------------------------------------------------------------------------------------------|------------|
| Solo para postular a una lE ubicada en zona de frontera: El postulante tiene que ser peruano de nacimiento.<br>Se acredita con copia simple de la partida de nacimiento.                                                                                                    | Sí No      |
| Solo para postular a una IE EIB; El postulante debe dominar de forma oral y escrita la lengua originaria de los educandos y conocer la cultura local. (De acuerdo<br>a las formas de atención pedagógicas del Modelo de Servicio Educativo: Fortalecimiento Cultural y Lingüístico, Revitalización Cultural y Lingüística y Ámbitos<br>Urbanos) Considerando la forma de atención pedagógica. | No aplica  |
| Para acreditar el requisito el postulante debe estar en el Registro Nacional de Docentes Bilingües de Lenguas Originarias del Perú (RNDBLOP) y<br>cumplir con el dominio mínimo exigido en el anexo 2 de la Resolución Ministerial N.º 646-2018-MINEDU, que crea el Registro de Instituciones<br>Educativas que brindan el Servicio de Educación Bilingüe.                                    |            |
| Solo para postular a una plaza en lE pública de gestión directa de otros sectores e instituciones del Estado (Fuerzas Armadas, Policía Nacional del Perú,<br>Municipalidades, entre otros) e lE de gestión privada por convenio.                                                                                                    | Sí No      |
| Se acredita con copia simple de la propuesta del gestor correspondiente.                                                                                                    |            |
| Solo para postular a una plaza PRITE-EBE: El postulante que no cuente con Título de Educación Especial, debe acreditar experiencia docente de al menos<br>dos(2) años en la atención de niñas y niños menores de tres años con discapacidad.                                                                                                    | No aplica  |

## **Bonificaciones**

# Para acreditar las bonificaciones declaradas el postulante deberá presentar la documentación correspondiente.

| Bonificaciones Bonificaciones Contractiones Contractiones |                              |                                                            |                                                                                                    |                                                                                                    |                                                                                                    |
|----------------------------------------------------------------------------------------------------|------------------------------|------------------------------------------------------------|----------------------------------------------------------------------------------------------------|----------------------------------------------------------------------------------------------------|----------------------------------------------------------------------------------------------------|
| Postulante                                                                                                    | ¿Acredita?                   |                                                            |                                                                                                    |                                                                                                    |                                                                                                    |
| si                                                                                                    | Sí No                        | 4 Presionar<br>corresponda.                                | el botón                                                                                            | Sí o                                                                                                    | No según                                                                                                    |
| No                                                                                                    |                              |                                                            |                                                                                                    |                                                                                                    |                                                                                                    |
|                                                                                                    |                              |                                                            |                                                                                                    |                                                                                                    |                                                                                                    |
| No                                                                                                    |                              |                                                            |                                                                                                    |                                                                                                    |                                                                                                    |
|                                                                                                    | Guardar                      | 5 Haga<br>Guardar                                          | clic en                                                                                             | el botó                                                                                                    | n                                                                                                    |
|                                                                                                    | Postulante<br>Sí<br>No<br>No | Postulante       ¿Acredita?         Sí       Sí         No | Postulante ¿Acredita?   Sí Sí   A: Presionar corresponda. 4. Presionar corresponda. 5. Haga Guardar | Postulante     ¿Acredita?   Si   Si   No    Los botones de respuactivarán solo si el postuformulario de trayecto recibir bonificaciones. 4 Presionar el botón corresponda. 5 Haga clic en Guardar | Postulante   Rootulante   Sí   Sí   No   Are Presionar el botón Sí o corresponda. 5 Haga clic en el botó Guardar |

**Importante:** Recuerde que el Comité solo realiza la revisión de la documentación presentada por el postulante, según lo declarado en su formulario.

# Paso 2: Registrar evaluación de la trayectoria profesional

| Formación académica y profesional                                                                                                    |            |            |
|----------------------------------------------------------------------------------------------------|------------|------------|
| Formación académica y profesional                                                                                                    | Postulante | ¿Acredita? |
| Estudios de posgrado                                                                                                    | No         |            |
| Título de segunda especialidad u otro título profesional pedagógico distinto al título con el que postula.                                                                                                    | Sí         | Sí No      |
| se acreaita con copia simple de segunda especialidad u otro titulo profesional pedagógico o con el original de la declaración<br>jurada debidamente firmada por el postulante, que asevera que posee dicho título, según formato del Anexo I de la Norma<br>Técnica del concurso. |            |            |

| léritos                                                                                                    | Postulante | ¿Acredita |
|----------------------------------------------------------------------------------------------------|------------|-----------|
| leconocimiento por haber participado en concursos Escolares Regionales o Nacionales convocados por el Minedu o por haber<br>estionado proyectos de innovación reconocidos, apoyados o financiados por el Fondo Nacional de Desarrollo de la Educación Perus<br>FONDEP. | sí         | Sí No     |
| e acredita con copia simple de la Resolución Ministerial, Resolución Directoral Regional o Constancia emitida por FONDEF                                                                                                    |            |           |
| ibro en autoría o coautoría                                                                                                    | Sí         | Sí No     |
| e acredita con copia simple del documento de Registro de INDECOPI o depósito legal de la Biblioteca Nacional o ISBN don<br>e evidencie la autoría o coautoría.                                                                                                    | de         |           |
|                                                                                                    |            |           |

| Experiencia docente en IE de Educación Básica con jornada mayor a doce (12) horas lectivas y/o Experiencia como Profesor<br>Coordinador de PRONOEI con jornada de cuarenta (40) horas lectivas.                                    | Sí, 7 años |
|----------------------------------------------------------------------------------------------------|------------|
| Se acredita con copia simple del contrato y recibos por honorarios o boletas de pago, para las II.EE, privadas; y con la resolución que aprueba el contrato y las boletas o constancias de pago, para las II.EE, públicas.         |            |
| Tiene experiencia como directivo o jerárquico en IE de Educación Básica o especialista en educación de UGEL o DRE                                                                                                    | Sí, 7 años |
| Se acredita con copia simple del contrato y recibos por honorarios o boletas de pago, para las II.EE. privadas o UGEL, DRE,<br>Minedu, u oficio o resolución de encargatura, otorgado por la DRE o UGEL, para las II.EE. públicas. |            |

#### ¿Acredita formación académica?

1.- Marque la opción **SÍ** cuando el postulante acredita cumplir el requisito y la opción **NO** cuando no presentó la documentación de sustento que acredita lo declarado.

## ¿Acredita méritos?

Sí No

Sí No

Guardar

2.- Marque la opción **SÍ** cuando el postulante acredita cumplir el requisito y la opción **NO** cuando no presentó la documentación de sustento que acredita lo declarado.

## ¿Acredita experiencia profesional?

3.- Marque la opción **SÍ** cuando el postulante acredita cumplir el requisito e ingrese los años que el docente acredita. Marque la opción **NO** cuando el postulante no presentó la documentación de sustento que acredita lo declarado.

### 4.- Haga clic en el botón Guardar

Cerrar

# Paso 3: Registrar evaluación de la observación de aula

| Registro de Evaluación                                                                    |                                    |
|-------------------------------------------------------------------------------------------|------------------------------------|
|                                                                                           |                                    |
| Datos del postulante                                                                      |                                    |
| Documento de identidad: 02035686                                                          |                                    |
| Nombres: ELENA                                                                            |                                    |
| Apellido paterno: CHAMBI                                                                  | 1 - Indique si el postulante se    |
| Apellido materno: ASCUÑA                                                                  | presentó a la observación de aula. |
| Grupo de Inscripción: EBR Inicial                                                         |                                    |
|                                                                                           |                                    |
| Requisitos         Trayectoria profesional         Observación de aula         Entrevista |                                    |
|                                                                                           |                                    |
| Observación de aula                                                                       |                                    |
| ¿El docente se presentó a la observación de aula?* Sí No                                  |                                    |
| Guardar                                                                                   |                                    |
|                                                                                           |                                    |

# Observación de aula

2.- Indique la fecha en la que se realizó la observación de aula.

3.- opcionalmente puede indicar el número de estudiantes presentes en el aula durante la observación.

4.- Seleccione a continuación el nivel de logro obtenido por el postulante en cada rúbrica haciendo clic sobre el que corresponda.

5.- Marque los nombres de los integrantes del comité que estuvieron presentes durante la observación de aula.

| 26 docente se presentó a la observación de aula?* 1   DDMMYYYYY   Marcio de estudiantes en el aula   Operandini     N   de doservación     N   de doservación de estudiantes en el aula   omotor de estudiantes en el aula   omotor de estudiantes en el aula   omotor activamente a los estudiantes en el proceso de aprendizaje.   1   n   notocara activamente a los estudiantes en el proceso de aprendizaje.   1   1   notocara activamente a los estudiantes en el proceso de aprendizaje.   1   1   notocara activamente a los estudiantes y adecuar su enseñanza.   1   1   1   1   1   1   1   1   1   1   1   1   1   1   1   1   1   1   1   1   1   1   1   1   1   1   1   1   1   1   1   1   1   1   1   1   1   1   1   1   1   1   1   1   1   1   1   1   1   1  <                                                                                                    |                                                                                                    |                                                              |                                                                                                    |                |         |  |  |  |  |
|----------------------------------------------------------------------------------------------------|----------------------------------------------------------------------------------------------------|--------------------------------------------------------------|----------------------------------------------------------------------------------------------------|----------------|---------|--|--|--|--|
| Data de la abservación: *       DDINMYYYY         Winner de estudiantes en el aula       DDINMYYYY         Winner de estudiantes en el aula       Image: Status estudiantes en el aula         No Desempeños evaluados *       Nevel de logro         1       Involuera activamente a los estudiantes en el proceso de aprendizaje.       Image: Status estudiantes en el proceso de aprendizaje.         2       Pornueve el razonamiento, la creatividad y/o el pensamiento orlico.       Image: Status estudiantes en el proceso de aprendizajes para retroalimentar a los estudiantes y adecuar su enseñanza.       Image: Status estudiantes         3       Evalua el progreso de los aprendizajes para retroalimentar a los estudiantes y adecuar su enseñanza.       Image: Image: Ima | ¿El docente se presentó a la observación de aula? * Sí No                                                                                                    |                                                              |                                                                                                    |                |         |  |  |  |  |
| Peth de observación:*   DDMMMYYYY   Domosti de studiantes en el aula   origocional:   n Desempeños evaluados*   n Nivel de logro   1 IIIIIIIV   1 IIIIIIV   2 Promueve el razonamiento, la creatividad ylo el pensamiento critico.   3 Evalua el progreso de los aprendizajes para retroalimentar a los estudiantes y adecuar su enseñanza.   4 Propicia un ambiente de respeto y proximidad.   5 Regula positivamente el comportamiento de los estudiantes.   1 IIIIIV   5 Regula positivamente el comportamiento de los estudiantes.   1 IIIIIV   5 Regula positivamente el comportamiento de los estudiantes.   1 IIIIIV   5 Regula positivamente el comportamiento de los estudiantes.   1 IIIIIV   5 Regula positivamente el comportamiento de los estudiantes.   1 IIIIIV   6 Regula positivamente el comportamiento de los estudiantes.   1 IIIIV   7 Suma de los puntajes en los desempeños   0 O      Protecti el protection de aula   1 Contacto de puntaje ESRA (RI + RZ + RS + RE + RS) x (2, S)   1 Donde RI + RZ + RZ HO de Os (D) ilbricas de observaciones de aula.   1 Desempeños de observación de aula   1 Desempeños de contracti de evaluación que observacion a dase   1 LIPEZAZZZZ PEÑA HUMBERTITO   2 Catane obligatoria <td>D</td> <td colspan="8">Datos de la observación</td>                                                                                                    | D                                                                                                    | Datos de la observación                                      |                                                                                                    |                |         |  |  |  |  |
| More of e studiants en el aula   Nº Desenpeños evaluados*   Nuel de logro   1 Involucra activamente a los estudiantes en el proceso de aprendizaje.   2 Promueve el razonamiento, la creatividad ylo el pensamiento crítico.   3 Evalúa el progreso de los aprendizajes para retroalimentar a los estudiantes y adecuar su enseñanza.   1 IIIIIIIV   3 Evalúa el progreso de los aprendizajes para retroalimentar a los estudiantes y adecuar su enseñanza.   1 IIIIIV   3 Regula positivamente el comportamiento de los estudiantes.   1 IIIIIV   5 Regula positivamente el comportamiento de los estudiantes.   1 IIIIV   5 Regula positivamente el comportamiento de los estudiantes.   1 IIIIV   6 Total   0 O      Proter totale, el prutaje total en este instrumento es:   1 Regula positivamente el comportamiento de los estudiantes.   1 IIIIV   Proter totale, el prutaje total en este instrumento es:   1 Regula positivamente el comportamiento de los estudiantes.   2 Regula positivamente este instrumento es:   2 Regula positivamente el comportamiento a las cinco (f) rubricas de observaciones de aula.   Intersectes estudiantes en el aula el progreso de observacion la clase:   2 Compos de observación de aula   1 IIIV   2 Compos de lograpertes para retroalimentar a los els el compos de aula.   Intersectes estudiantes en el                                                                                                    | Fecha de observación: * DD/MM/YYYY                                                                                                    |                                                              |                                                                                                    |                |         |  |  |  |  |
| Needengenos evaluados*       Nivel de logro         1       Involucra activamente a los estudiantes en el proceso de aprendizaje.       I       I       II       III       IV       II       II       II       II       II       II       II       II       II       II       III       IV       II       II       III       IV       III       IV       III       IV       III       III       IV       III       III       III                                                                                                    | N<br>(c                                                                                                    | úm<br>opc                                                    | ero de estudiantes en el aula<br>ional):                                                             |                |         |  |  |  |  |
| 1 Involucra activamente a los estudiantes en el proceso de aprendizaje.   1 IIIIIV   2 Promueve el razonamiento, la creatividad ylo el pensamiento critico.   3 Evalúa el progreso de los aprendizajes para retroalimentar a los estudiantes y adeouar su enseñanza.   1 IIIIIV   3 Evalúa el progreso de los aprendizajes para retroalimentar a los estudiantes y adeouar su enseñanza.   1 IIIIIV   4 Propicia un ambiente de respeto y proximidad.   5 Regula positivamente el comportamiento de los estudiantes.   1 IIIIIV   5 Suma de los puntajes en los desempeños   0 Proto tarrito, el puntaje total en este instrumento es:   1 Regula positivamente el comportamiento de los estudiantes.   1 IIIIIV   5 Suma de los puntajes en los desempeños   0 Proto tarrito, el puntaje total en este instrumento es:   1 Regula positivamente el comportamiento de los estudiantes de observaciones de aula.   0 Desempeños de observación de aula   1 Cabelo de puntaje EBR y EBA = (R1 + R2 + R3 + R4 + R5) x (2.5)   1 Donde R1, R2, R3, R4 y R5 corresponden a las cinco (5) ribritas de observaciones de aula.   1 LOPEZAZZZZ PEÑA HUMBERTITO   2 VENTO MEZA MAURO LUIS   'Oumpos obligatorios   * Catagua de subusción que observaciones de aula.                                                                                                    | N°                                                                                                    | ,                                                            | Desempeños evaluados *                                                                               | Nivel de logro |         |  |  |  |  |
| 2 Promueve el razonamiento, la creatividad ylo el pensamiento critico. I I II II IV   3 Evalúa el progreso de los aprendizajes para retroalimentar a los estudiantes y adecuar su enseñanza. I II II IV   4 Propicia un ambiente de respeto y proximidad. I II II IV   5 Regula positivamente el comportamiento de los estudiantes. I II III IV   6 L Suma de los puntajes en los desempeños 0   Por lo tanto, el puntaje total en este instrumento es: Por lo tanto, el puntaje total en este instrumento es:   0 Desempeños de observación de aula 0   0 Desempeños de observación de aula 0   0 Desempeños de observación de aula 0   0 Donde R1, R2, R3, R4 y R5 orresponden a las cinco (6) rúbricas de observaciones de aula). 0   0 Desempeños de ounitá de evaluación que observaron la clase: 0   0 CABALLERO PINCHI JOE VENTO MEZA MAURO LUIS   0 VENTO MEZA MAURO LUIS                                                                                                    | 1                                                                                                    |                                                              | Involucra activamente a los estudiantes en el proceso de aprendizaje.                                | I II III IV    |         |  |  |  |  |
| 3 Evalúa el progreso de los aprendizajes para retroalimentar a los estudiantes y adecuar su enseñanza.   4 Propicia un ambiente de respeto y proximidad.   5 Regula positivamente el comportamiento de los estudiantes.   6 IIIIIIIV   5 Suma de los puntajes en los desempeños   0 0   Por lo tanto, el puntaje total en este instrumento es:   1 IIIIIV   0 0   Por lo tanto, el puntaje total en este instrumento es:   1 Aspectos evaluados   0 0   Por lo tanto, el puntaje EBR y EBA = (R1 + R2 + R3 + R4 + R5) x (2.5) Donde R1, R2, R3, R4 y R5 corresponden a las cinco (5) rubricas de observaciones de aula.   Integrantes del comité de evaluación que observaron la clase   1 LOPEZAZZZZ PEÑA HUMBERTITO   CABALLERO PINCHI JOE   VENTO MEZA MAURO LUIS   ************************************                                                                                                    | 2                                                                                                    |                                                              | Promueve el razonamiento, la creatividad y/o el pensamiento crítico.                                 | I II III IV    |         |  |  |  |  |
| 4 Propicia un ambiente de respeto y proximidad.   1 II   5 Regula positivamente el comportamiento de los estudiantes.   1 II   5 Suma de los puntajes en los desempeños   0 0   Por lo tanto, el puntaje total en este instrumento es:   1 II   1 II <td< td=""><td>3</td><td></td><td>Evalúa el progreso de los aprendizajes para retroalimentar a los estudiantes y adecuar su enseñanza.</td><td>I II III IV</td><td></td></td<>                                                                                                    | 3                                                                                                    |                                                              | Evalúa el progreso de los aprendizajes para retroalimentar a los estudiantes y adecuar su enseñanza. | I II III IV    |         |  |  |  |  |
| 5 Regula positivamente el comportamiento de los estudiantes. I II II II IV   Suma de los puntajes en los desempeños   0 0   Por lo tanto, el puntaje total en este instrumento es:   Total   Desempeños de observación de aula   Calculo de puntaje EBR y EBA = (R1 + R2 + R3 + R4 + R5) x (2.5)   Donde R1, R2, R3, R4 y R5 corresponden a las cinco (5) rúbricas de observaciones de aula.   Integrantes del comité de evaluación que observaron la clase   Integrantes del comité de evaluación que observaron la clase   Integrantes del comité de AuluAURO LUIS   (*) Campos obligatorios   Cerrar                                                                                                    | 4                                                                                                    |                                                              | Propicia un ambiente de respeto y proximidad.                                                        | I II III IV    |         |  |  |  |  |
| Suma de los puntajes en los desempeños       0         Por lo tanto, el puntaje total en este instrumento es:       Total         Desempeños de observación de aula<br>Calculo de puntaje EBR y EBA = (R1 + R2 + R3 + R4 + R5) x (2.5)<br>Donde R1, R2, R3, R4 y R5 corresponden a las cinco (5) rúbricas de observaciones de aula.       0         Integrantes del comité de evaluación que observaron la clase       Integrantes del comité de evaluación que observaron la clase       Integrantes del comité de evaluación que observaron la clase         CABALLERO PINCHI JOE       CABALLERO PINCHI JOE       VENTO MEZA MAURO LUIS       Integrantes         ** Campos obligatorios       Cerrar       Guardar                                                                                                    | 5                                                                                                    | 5 Regula positivamente el comportamiento de los estudiantes. |                                                                                                    |                |         |  |  |  |  |
| Por lo tanto, el puntaje total en este instrumento es:          Aspectos evaluados       Total         Desempeños de observación de aula<br>Calculo de puntaje EBR y EBA = (R1 + R2 + R3 + R4 + R5) x (2.5)<br>Donde R1, R2, R3, R4 y R5 corresponden a las cinco (5) rúbricas de observaciones de aula.       0         Integrantes del comité de evaluación que observaron la clase       Integrantes del comité de evaluación que observaron la clase         LOPEZAZZZZ PEÑA HUMBERTITO       CABALLERO PINCHI JOE         VENTO MEZA MAURO LUIS       '' Campos obligatorios                                                                                                    | Suma de los puntajes en los desempeños 0                                                                                                    |                                                              |                                                                                                    |                |         |  |  |  |  |
| Aspectos evaluados     Total       Desempeños de observación de aula<br>Calculo de puntaje EBR y EBA = (R1 + R2 + R3 + R4 + R5) x (2.5)<br>Donde R1, R2, R3, R4 y R5 corresponden a las cinco (6) rúbricas de observaciones de aula.     0       Integrantes del comité de evaluación que observaron la clase     Integrantes del comité de evaluación que observaron la clase       LOPEZAZZZZ PEÑA HUMBERTITO     CABALLERO PINCHI JOE       VENTO MEZA MAURO LUIS     VENTO MEZA MAURO LUIS                                                                                                    | Por                                                                                                    | lo t                                                         | anto, el puntaje total en este instrumento es:                                                       |                |         |  |  |  |  |
| Desempeños de observación de aula<br>Calculo de puntaje EBR y EBA = (R1 + R2 + R3 + R4 + R5) x (2.5)<br>Donde R1, R2, R3, R4 y R5 corresponden a las cinco (5) rúbricas de observaciones de aula.       0         Integrantes del comité de evaluación que observaron la clase          LOPEZAZZZZ PEÑA HUMBERTITO          CABALLERO PINCHI JOE          VENTO MEZA MAURO LUIS          *) Campos obligatorios                                                                                                    |                                                                                                    |                                                              | Aspectos evaluados                                                                                   |                | Total   |  |  |  |  |
| Integrantes del comité de evaluación que observaron la clase  LOPEZAZZZZ PEÑA HUMBERTITO CABALLERO PINCHI JOE VENTO MEZA MAURO LUIS  (*) Campos obligatorios  Cerrar Guardar                                                                                                    | Desempeños de observación de aula<br>Calculo de puntaje EBR y EBA = (R1 + R2 + R3 + R4 + R5) x (2.5)<br>Donde R1, R2, R3, R4 y R5 corresponden a las cinco (5) rúbricas de observaciones de aula. |                                                              |                                                                                                    |                |         |  |  |  |  |
| CABPORT Cerrar                                                                                                    | Ir                                                                                                    | nteg                                                         | grantes del comité de evaluación que observaron la clase                                             |                |         |  |  |  |  |
| CABALLERO PINCHI JOE<br>VENTO MEZA MAURO LUIS<br>(*) Campos obligatorios<br>Cerrar Guardar                                                                                                    |                                                                                                    |                                                              | LOPEZAZZZZ PEÑA HUMBERTITO                                                                           |                |         |  |  |  |  |
| VENTO MEZA MAURO LUIS (*) Campos obligatorios Cerrar Guardar                                                                                                    |                                                                                                    |                                                              | CABALLERO PINCHI JOE                                                                                 |                |         |  |  |  |  |
| (*) Campos obligatorios Cerrar Guardar                                                                                                    |                                                                                                    |                                                              | VENTO MEZA MAURO LUIS                                                                                |                |         |  |  |  |  |
| Cerrar Guardar                                                                                                    | (*) C                                                                                                    | am                                                           | pos obligatorios                                                                                     |                |         |  |  |  |  |
|                                                                                                    | С                                                                                                    | еп                                                           | ar                                                                                                   |                | Guardar |  |  |  |  |
|                                                                                                    |                                                                                                    |                                                              |                                                                                                    |                |         |  |  |  |  |

**Nota**: Si el postulante no se presenta a la observación de aula, o si no obtiene el puntaje mínimo requerido se considerará retirado del concurso.

6.- Haga clic en el botón **Guardar.** 

# Paso 4: Registrar evaluación de la entrevista

| Registro de Evaluación                                                                                                    |                                                              |
|----------------------------------------------------------------------------------------------------|--------------------------------------------------------------|
| Datos del postulante         Documento de identidad:       02035686         Nombres:       ELENA         Apellido paterno:       CHAMBI         Apellido materno:       ASCUÑA         Grupo de Inscripción:       EBR Inicial |                                                              |
| Requisitos       Trayectoria profesional       Observación de aula       Entrevista         Entrevista       0/ up       0/ up       0/ up                                                                                     | 1 Indique si el postulante se presentó o no a la entrevista. |
| Cerrar Guardar                                                                                                    |                                                              |

# Entrevista

| ; Se presentó a la entrevista? * Sí No                            |                |                  |         |  |  |
|-------------------------------------------------------------------|----------------|------------------|---------|--|--|
| Fecha de entrevista: * DD/MM/YYYY                                 |                |                  |         |  |  |
| Aspectos a ser calificados                                        | Puntaje máximo | Puntaje obtenido |         |  |  |
| Afinidad con el proyecto de la IE*                                | 15             | SELECCIONE       | Ţ       |  |  |
| Compromiso con su profesión docente *                             | 10             | SELECCIONE       | T       |  |  |
|                                                                   | Total          | 0                |         |  |  |
| Integrantes del comité de evaluación que realizaron la entrevista |                |                  |         |  |  |
| LOPEZAZZZZ PEÑA HUMBERTITO                                        |                |                  |         |  |  |
| CABALLERO PINCHI JOE                                              |                |                  |         |  |  |
| VENTO MEZA MAURO LUIS                                             |                |                  |         |  |  |
| *) Campos obligatorios                                            |                |                  |         |  |  |
| Cerrar                                                            |                |                  | Guardar |  |  |

2.- Seleccione a continuación los puntajes para cada uno de los dos aspectos evaluados.

3.- Marque los nombres de los integrantes del comité que estuvieron presentes durante la entrevista.

4.- Haga clic en el botón **Guardar** 

# Paso 5: Emisión de actas

# Material de ayuda Registro de evaluación

1.- Ingresar al menú **Emitir Actas**.

Emitir actas

Perfil de usuario

2.- Haga clic en el botón **Ver lista**, para seleccionar una lista de postulantes.

#### Listas asignadas al usuario

| DRE/UGEL        | Código<br>Modular | Nombre de IE                 | Grupo<br>Inscripción                         | Opción Ocupacional                                             | Forma de<br>Atención         | Exige<br>Certificación | Rol        |           |
|-----------------|-------------------|------------------------------|----------------------------------------------|----------------------------------------------------------------|------------------------------|------------------------|------------|-----------|
| UGEL BAGUA      | 1546217           | 283                          | EBR Inicial                                  | -                                                              | -                            | -                      | PRESIDENTE | Ver lista |
| UGEL<br>BONGARÁ | 0511089           | CEBA - PEDRO<br>RUIZ GALLO   | EBR Inicial                                  | -                                                              | -                            | -                      | PRESIDENTE | Ver lista |
| UGEL<br>BONGARÁ | 1303411           | IES. Nº 18086 -<br>SUYUBAMBA | EBR Inicial                                  | -                                                              | -                            | -                      | PRESIDENTE | Ver lista |
| UGEL<br>BONGARÁ | 0511089           | CEBA - PEDRO<br>RUIZ GALLO   | EBA Avanzado<br>Educación para el<br>Trabajo | COMPUTACIÓN E<br>INFORMÁTICA -<br>COMPUTACIÓN E<br>INFORMÁTICA | EIB en<br>ámbitos<br>urbanos | SI                     | MIEMBRO    | Ver lista |
| UGEL<br>BONGARÁ | 0511089           | CEBA - PEDRO<br>RUIZ GALLO   | EBA Avanzado<br>Educación<br>Religiosa       | -                                                              | -                            | -                      | PRESIDENTE | Ver lista |

# Firma de actas

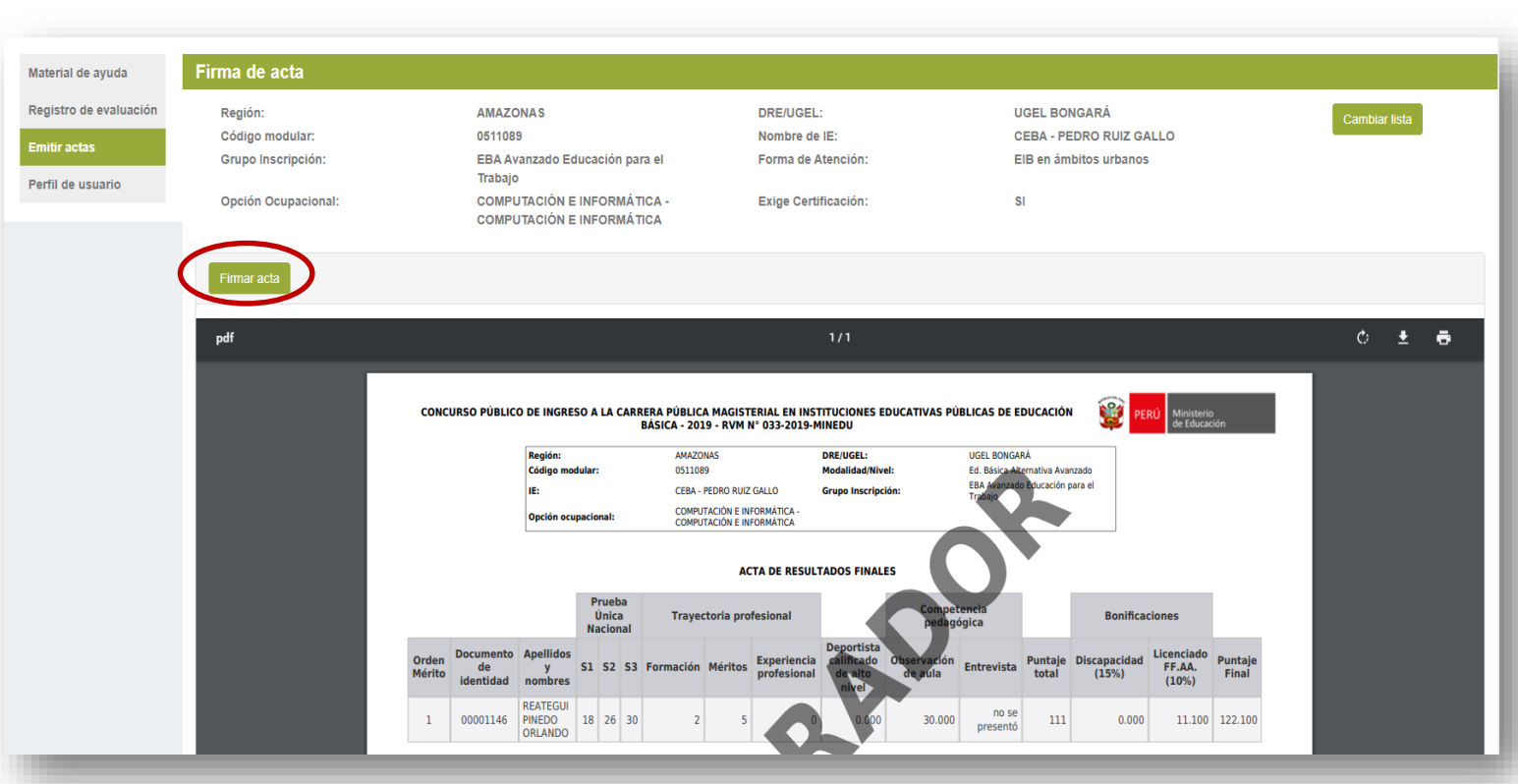

**Importante:** Se recomienda que los miembros de comité verifiquen los resultados que se muestran en el acta borrador previo a la firma del acta.

haga clic en el botón Firmar. Nota: El botón Firmar acta no Firmar acta será visible, hasta que se haya completado de registrar la evaluación de todos los postulantes. Nombres y apellidos Cargo Rol Especialista de Educación de la UGEL PRESIDENT HUMBERTITO LOPEZAZZZZ PEÑA 44208864 MAURO LUIS VENTO MEZA Profesor (Nombrado MIEMBRO 40574548 JOE CABALLERO PINCH Especialista de educación de la DRE MIEMBRO Leyenda 🗙 : Indica que falta la firma del miembro de comité de evaluación correspondient Indica que el miembro de comité de evaluación ha ingresado su firma

3.- Para firmar el acta

4.- El sistema apertura la ventana para el ingreso de las firmas de miembros de comité.

El aplicativo agrupará a los postulantes de acuerdo al estado de sus registros de evaluación, mostrando los siguientes listados:

- 1.- Listado de los postulantes cuya evaluación ha sido completada.
- 2.- Listado de los postulantes que no superaron puntaje mínimo en el instrumento de observación de aula.
- 3.- Listado de los postulantes que no cumplen con los requisitos del concurso.
- 4.- Listado de postulantes pendientes de evaluación, si aún existen postulantes pendientes de evaluar.

## Firma de actas

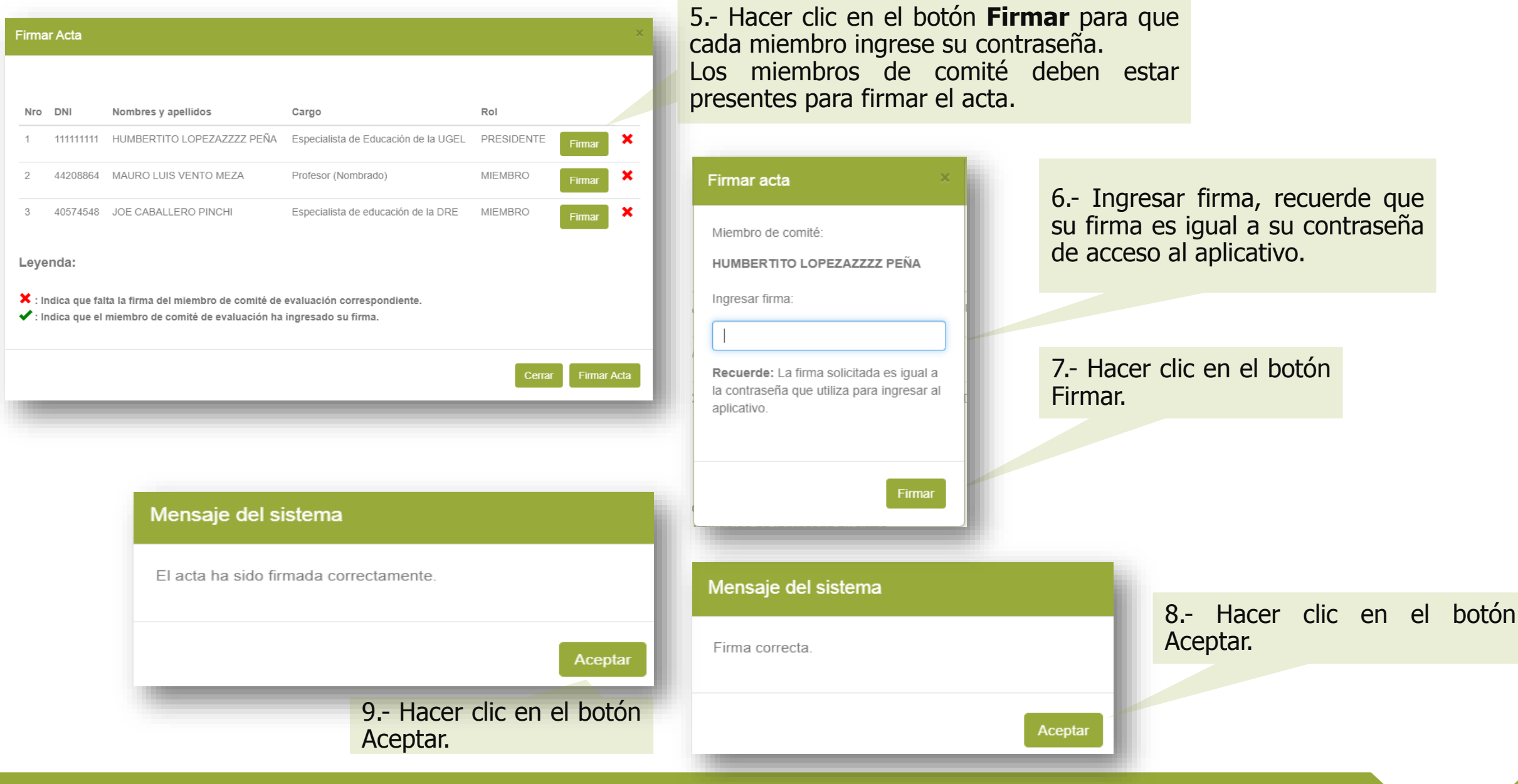

# Firma de actas

El sistema muestra el acta firmada sin la marca de agua **borrador**.

| Firma de acta                                                           |                                                                                                    |                                                                                       |                                                                                          | Cambiar lista                                                                                                    |                    |
|-------------------------------------------------------------------------|----------------------------------------------------------------------------------------------------|---------------------------------------------------------------------------------------|------------------------------------------------------------------------------------------|----------------------------------------------------------------------------------------------------|--------------------|
| Región:<br>Código modular:<br>Grupo Inscripción:<br>Opción Ocupacional: | AMAZONAS<br>0511089<br>EBA Avanzado Educación para el<br>Trabajo<br>COMPUTACIÓN E INFORMÁTICA -<br>COMPUTACIÓN E INFORMÁTICA              | DRE/UGEL:<br>Nombre de IE:<br>Forma de Atención:<br>Exige Certificación:              | UGEL BONGARÁ<br>CEBA - PEDRO RUIZ GALLO<br>EIB en ámbitos urbanos<br>SI                  | Cambiar lista<br>Para seleccionar otra lista o<br>postulantes, presionar<br>botón <b>Cambiar lista</b> .                 | le<br>el           |
| Descargar acta                                                          |                                                                                                    |                                                                                       |                                                                                          | Anular acta                                                                                                    |                    |
| CONCURSO PÚBLIC                                                         | O DE INGRESO A LA CARRERA PÚBLICA MAGISTERIA<br>BÁSICA - 2019 - RVM N° 03<br>Región: AMAZONAS                                             | L EN INSTITUCIONES EDUCATIVAS PÚBLICAS<br>3-2019-MINEDU<br>DRE/UGEL: UIGEL            | S DE EDUCACIÓN EN PERÚ Ministerio de Educación                                           | Para anular un acta, presid<br>el botón <b>Anular acta</b> , se<br>los mismos pasos que<br>realizan para firmar un acta. | onar<br>guir<br>se |
|                                                                         | Código modular:         0511089           IE:         CEBA - PEDRO RUIZ GALLO           Opción ocupacional:         COMPUTACIÓN E INFORMÁ | Modalidad/Nivel: Ed. Bá<br>O Grupo Inscripción: EBA A<br>Trabaj<br>ฉักเCA -<br>ฉักเCA | isica Alternativa Avanzado<br>vanzado Educación para el<br>jo                            | Descargar acta                                                                                                    |                    |
|                                                                         | ACTA D<br>Prueba<br>Única Trayectoria profesio                                                                                            | PE RESULTADOS FINALES                                                                 | Bonificaciones                                                                           |                                                                                                    |                    |
| Orden Documento<br>Mérito de<br>identidad                               | Apellidos<br>y S1 S2 S3 Formación Méritos Exp<br>prov<br>REATEGUI                                                                         | Deportista<br>calificado Observación<br>fesional de alto de aula<br>nivel             | vista Puntaje<br>total Discapacidad (15%) Licenciado<br>FF.AA.<br>(10%) Puntaje<br>Final | Para descargar el acta<br>formato pdf presione el bo<br><b>Descargar acta</b> .                                          | en<br>otón         |
| 1 00001146                                                              | PINEDO<br>ORLANDO         18         26         30         2         5                                                                    | 0 0.000 30 pre                                                                        | sentó 111 0.000 11.100 122.100                                                           |                                                                                                    |                    |

# **Anular actas**

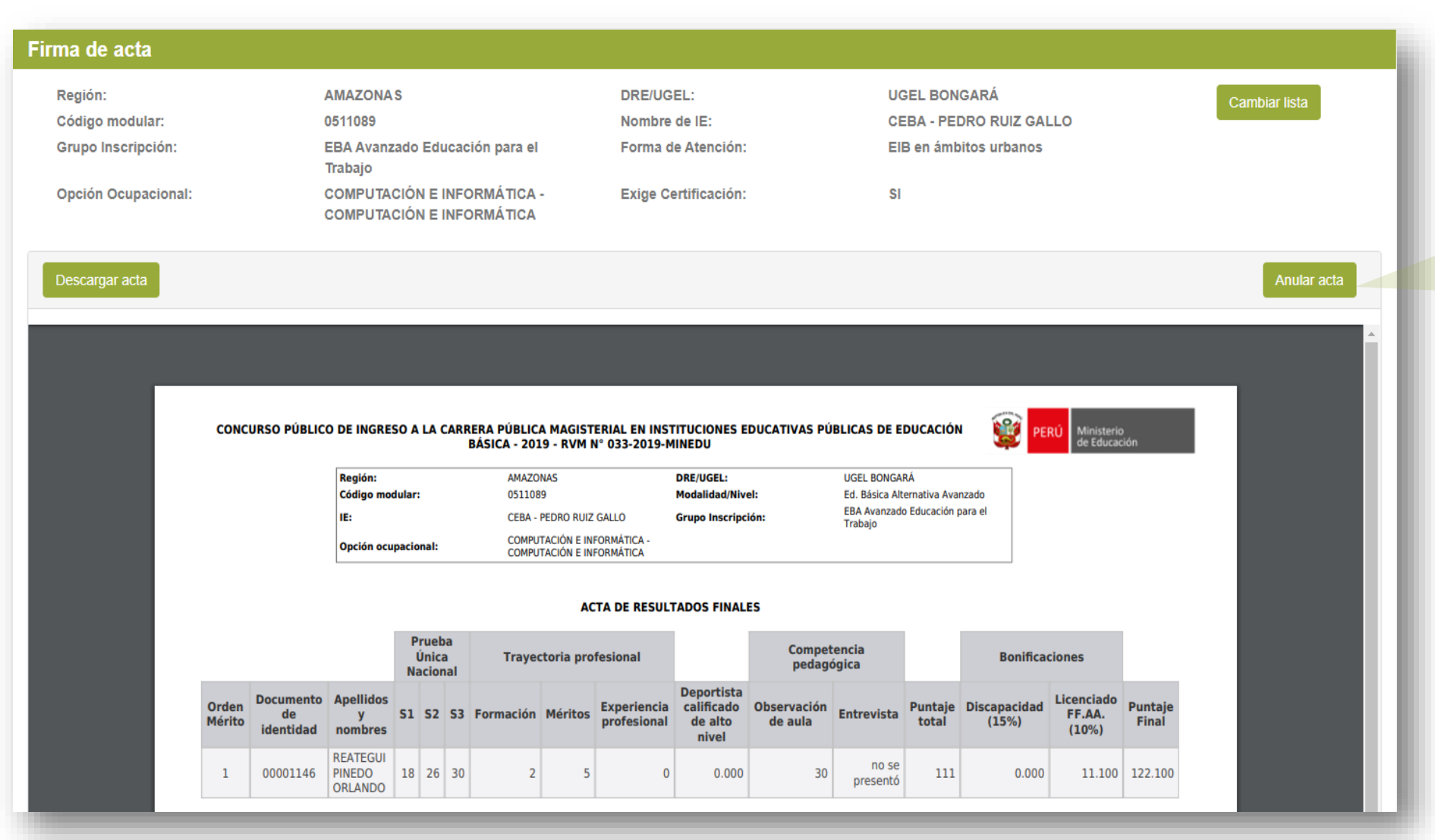

Para anular un acta firmada presione el botón **Anular acta** e ingrese su firma.

**RECUERDE:** que la anulación de un acta se realiza si los miembros de comité deciden rectificar los resultados iniciales. Luego de rectificar deberán volver a firmar el acta correspondiente.

# Línea de atención

Para consultas y dudas sobre el Concurso de Nombramiento Docente 2019 puede comunicarse a la línea de atención:

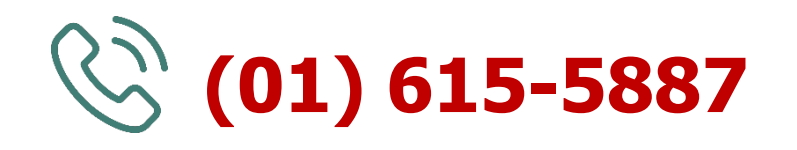

El horario de atención es de lunes a viernes de **8:30 a.m.** a **5:00 p.m.** 

>>Evaluación Docente https://www.minedu.gob.pe/evaluaciondocente

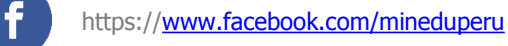

5

https://twitter.com/MineduPeru

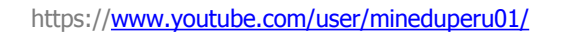

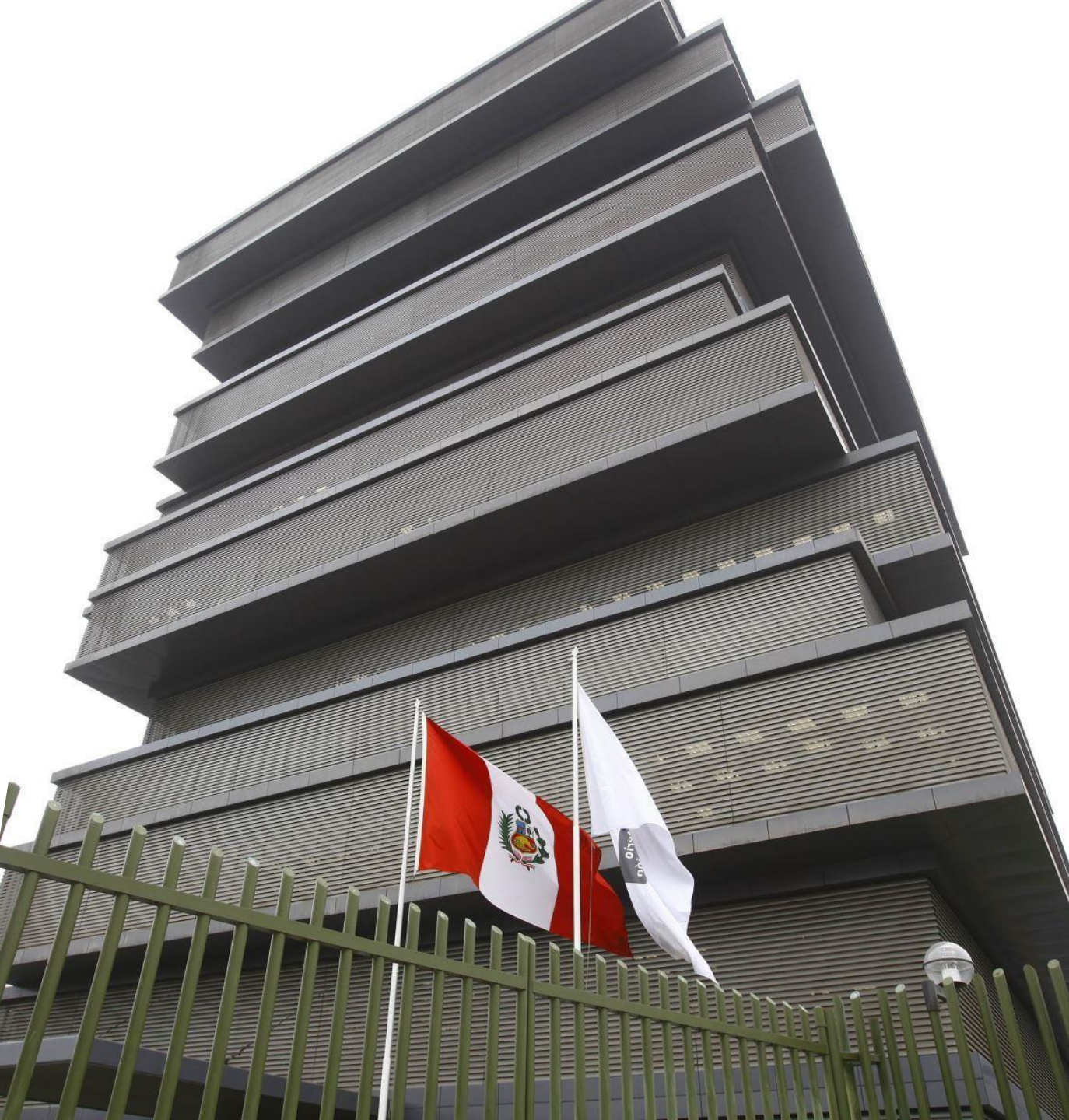